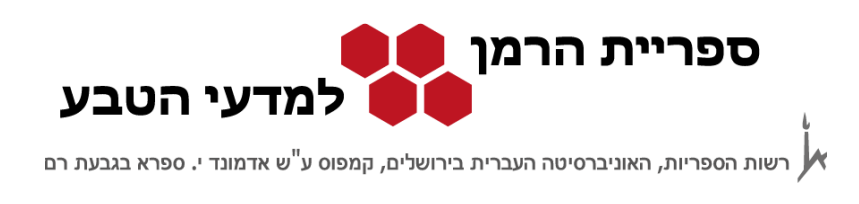

# GeoBase חיפוש במאגר המידע http://www.engineeringvillage.com

מאגר ה- GeoBase עוסק בגיאוגרפיה אנושית ופיסית, בגיאולוגיה, באקולוגיה, באוקינוגרפיה, בגיאומכניקה ובלימודי פיתוח. המאגר כולל מאמרים, ספרים, דברי כנסים, סקירת מוצרים ומדריכים משנת 1990 ועד היום.

המאגר נגיש דרך מנשק ה- Engineering Village, מנשק שמשותף גם למאגרים רבים אחרים. הגישה למאגר פתוחה למנויים בלבד. אפשר להיכנס אליו מכל מחשב באוניברסיטה ומחוצה לה דרך שרת של האוניברסיטה או דרך ה- VPN (פרטים באתר הרשות למחשוב).

אפשר להיכנס למאגר:

- http://www.engineeringvillage.com .1
- 2. או דרך אתר האינטרנט של הספרייה (<u>http://harmanlib.huji.ac.il</u>) באחת משתי האפשרויות הבאות:
  - דרך הקישורים המהירים במסך הכניסה של האתר
  - דרך: מתחילים לעבוד אמאגרי מידע ומשאבים אמדעי כדור הארץ GeoBase

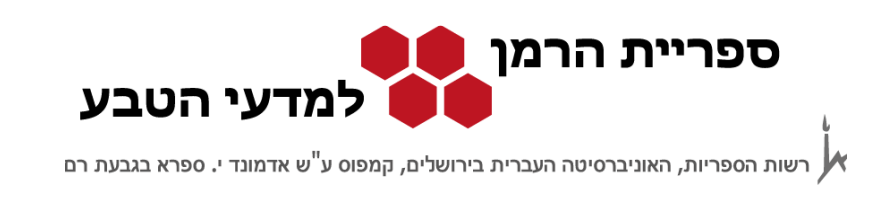

#### <u>מסך הכניסה</u>:

|                                                           | angs i rage a sin                                         | aips.                                                                        |                                                                | אינדקטים | Help 1 Ask an er                                                                                      |
|-----------------------------------------------------------|-----------------------------------------------------------|------------------------------------------------------------------------------|----------------------------------------------------------------|----------|----------------------------------------------------------------------------------------------------|
| uick Search ExpertSear<br>מונחי חיפוש<br>ARCH FOR ND -    | ch Thesaurus Sea<br>c IP GEOBA                            | ISE P GeoRef<br>in All felds<br>in All felds<br>in All felds<br>in All felds | אפשרויות חיפוש<br>גרי מידע שבהם<br>נערך החיפוש                 |          | Browse Indexes<br>Author<br>Author Author<br>Controlled term<br>Seauce title<br>שדות ה                |
| רויות הגבלת החיפוש<br>All document<br>Treatment typ       | אפשו<br>types •<br>e not available •<br>e not available • | SORT BY ● -<br><sup>(*</sup> Relevance<br>□ Autostemming                     | C Add search feld   Sea<br>ות מיון התוצאות<br>Publication year | אפשרוי   | Hero's what's new     Training videos     More videos     Totil us what you think More Search Sources |
| Discipline type                                           | 101                                                       |                                                                              |                                                                |          |                                                                                                    |
| Discipline typ<br>All Languages<br>© 1705 €<br>C 1 € Upda | ידי 2012 סד  <br>des<br>חיפושים קודנ                      |                                                                              | Search Re                                                      | iet      | Espacnnet     HIS Standards     LexisNexis News     Scirus     USPTO                                  |

ממשק החיפוש Engineering Village מאפשר חיפוש בו זמנית בשלושה מאגרים: GeoBase, Inspec ו- Inspec (מאגר ה- Inspec הינו מאגר בתחום הפיסיקה), ולכן שלושת המאגרים מסומנים. על מנת לקבל תוצאות מדויקות יותר מומלץ לערוך את החיפוש רק במאגרים הרלוונטיים, ולבטל את הסימון ליד ה- Inspec.

נתמקד בשני מרכיבים עיקריים של הממשק: מסך החיפוש המהיר ומסך החיפושים הקודמים.

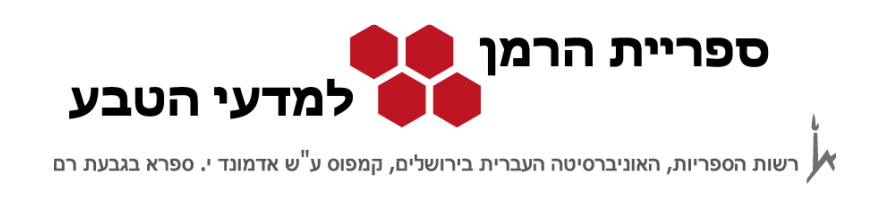

# חיפוש מהיר

במסך זה מחפשים לפי שדות מוגדרים כגון שם מחבר (Author), שם מאמר (Title) ושם כתב עת (Journal), ומחברים אותם באופרטורים בוליאניים (AND, OR ו- NOT). ניתן גם להגביל את החיפוש לפי פרמטרים שונים כגון שנת הפרסום ולהגדיר אפשרויות מיון שונות.

לדוגמה, נחפש את רשימת הפרסומים של פרופ' זק על ים המלח בין השנים 2000-1980:

| DATABASE All Inspec GeoBase GeoRef Databases I Search<br>Callu for anno GeoBase GeoRef Callu for anno GeoBase All Inspec GeoBase GeoRef Callu for anno GeoBase Callu for anno GeoBase Callu for anno Callu for anno Callu | Author Author Author Author Author Author Author Source title      |
|----------------------------------------------------------------------------------------------------|--------------------------------------------------------------------|
| DATABASE All Inspec GEOBASE GeoRef CeoRef SEARCH FOR Zak I* In Author Dead Sea In Title                                                                                                    | Author     Author affiliation     Controlled term     Source title |
| SEARCH FOR Zak I* in Author 0<br>AND ▼ Dead Sea in Title ▼                                                                                                    | Author affiliation     Controlled term     Source title            |
| AND V Dead Sea in Title                                                                                                    | <ul> <li>Source title</li> </ul>                                   |
|                                                                                                    | a car a carte                                                      |
| AND T IN All fields                                                                                                    | חיפוש לפי מילים בכותר                                              |
| Turn Off AutoSug All fields<br>Subject/Title/Abstract                                                                                                    |                                                                    |
| LIMIT TO O All document types  SOR Author affiliation                                                                                                    | Getting Started<br>Graining שדות חיפ                               |
| Treatment type not available T Ite                                                                                                    | Give Feedback                                                      |
| Discipline type not availa הגבלת שנים Discipline type not availa                                                                                                    |                                                                    |
| All languages Controlled term                                                                                                    | More Sources (1) Show #                                            |

- . יש להוריד את סימן ה- $\sqrt{}$  ליד מאגר ה- Inspec (מאגר בפיסיקה).
- שם מחבר יש להקפיד להשתמש בכוכבית (\*) אחרי שם המשפחה או האות הראשונה
   של השם הפרטי. הוספת הכוכבית מאפשרת חיפוש בעזרת גידום, כלומר, חיפוש כל
   הסיומות האפשריות של מילה.
  - שונות: Browse Indexes שארבעה מפתחות לדפדוף ברשימות שונות:
    - (Author) מחבר.
    - (Author affiliation) .2
    - 3. מונח מפתח של המאגר (Controlled term)
      - 4. כותר כתב עת (Serial title)

מומלץ להשתמש במפתחות אלה אם:

GeoBase מאגרי מידע במדעי כדור הארץ

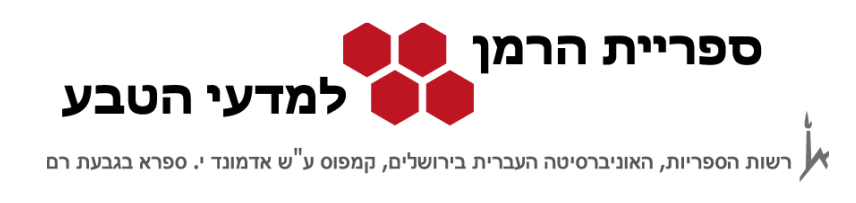

- לא בטוחים איך מאייתים מונחים או שמות; -
- רוצים לדעת אם המונח או השם ממפותחים במאגר;
  - או אם לא בטוחים מהו המונח המתאים לחיפוש.

### תוצאות

#### <u>מסך התוצאות</u>

| Engineering Villa                                                                          | Register   Login ⊞   End Session                                                                                                    |
|--------------------------------------------------------------------------------------------|----------------------------------------------------------------------------------------------------|
| Search   Selected records   Settin                                                         | igs i Tags & Groups Support * Ask an exper                                                                                                    |
| Quick Search<br>30 articles found in GEOBASE & GeoRef 1<br>New Search P Edit Save Search   | or 1785-2015: (((Zak I') WN AU) AND ((Dead Sea) WN TI))<br>arch Create Alert RSS feed ויפוש<br>RSS feed ויפוש                                                                                                    |
|                                                                                            | Go to page: 1 of 2 Go   Next الملك الرالا                                                                                                    |
| Reine results                                                                              |                                                                                                    |
| Limit to Exclude                                                                           | Select. C TRA Selected Records (0) 1 C Fielde Mi                                                                                                    |
| Add a term 🕆                                                                               | 🛄 🐃 Email   📮 Print   📮 Download   📾 Save to Folder   🔯 Remove Duplicates Sort by: Relevance 🔹                                                                                                    |
| Controlled vocabulary                                                                      | 1. Residual caprock and fossil salt table of the Mount Sedom Diapir, Dead Sea Basin, Israel                                                                                                    |
| Asia (28)<br>Middle East (28)<br>Israel (19)<br>Dead Sea (18)<br>Cenozoic (14)             | Zak, Israel (Hebrew University, Institute of Earth Sciences, Jerusalem, Israel) 50, XIII miedzynarodowe sympozium solne "Quo vadis<br>Diversity of the solnymXIII international salt symposium "Quo vadis sal"<br>in salt mining, 2008<br>Databy e: GeoRef<br>Abstraot   Detailed   ↓ Show preview   ↓ the solnymXII international salt symposium "Quo vadis sal"<br>הביבליוגרפית |
| view more                                                                                  | 2. Evidence of potash salt formation in the Pliocene Sedom Lagoon (Jead Sea Rift, Israel)                                                                                                    |
| Database III (1) (2)<br>GEOBASE (4)<br>Geographic terms III (2)<br>Geographic terms        | cardia-vergas, Javier (Servisis Clentificotecnics, Universitat de Barceiona, Usuze Barceiona, Spain), Hosein, Laura, Zak.<br>Israel: Playá, Elisabet: Ayora, Carles: Stainsky, Avraham Source: Chemical Geology, v 265, n 3-4, p 499-511, July 30, 2009<br>Database: GEOBASE<br>Abstract   Detailed   Show preview   Full text   ס ייייי אין אין אין אין אין אין אין אין א        |
| DEAD SEA     (13)     ISRAEL     (5)     ARABIAN PENINSULA     (1)     EAST AFRICA     (1) | SFX     SFX     SA State (Hebrew University, Institute of Earth Sciences, Jerusalem, Iran) 79-30, XIII miedzynarodowe sympozium solne "Quo vadis sal", podziemne magazynowanie paliw, zagrozenia w gomictwie solnym-XIII international salt symposium "Quo vadis sal", underground fuel storage; hazards in salt mining, 2008                                                     |
| Author 📶 🐨 🗧                                                                               | Database: GeoRef                                                                                                    |
| Author affiliation 🏦 😤 😤                                                                   | Abstract   Detailed   📮 Show preview   🌀 Footback                                                                                                    |
| Country 🥼 😵 😵                                                                              | 4 Interstear along the Dead Sea Rift                                                                                                    |
| Document type 🔐 🕷 😵                                                                        | Freund, R. (Hebrew University of Jerusalem, Department of Geology, Jerusalem, Israel); Garfunkel, Z.; Zak, I.; Goldberg,                                                                                                    |
| Language 🏦 👻                                                                               | M.; Weissbrod, T.; Derin, B. Source: Newsletter - New Concepts in Global Tectonics, 42, 28-37, 2007                                                                                                    |
| Year 📶 🗑 🖇                                                                                 | Database: GeoRef                                                                                                    |
| Source title 🔒 👻                                                                           | Abstract   Detailed   💭 Show preview   🖉 metric                                                                                                    |
| Run new search with selected facets O Search                                               | 5. Evidence of potash salt formation in the Pliocene Sedom Lagoon (Dead Sea Rift, Israel)<br>Garcia Veigas, Javier (Universitat de Barcelona, Serveis Cientificotecnics, Barcelona, Spain); Rosell, Laura; Zak, Israel; Playa,<br>Elisabet; Ayora, Carles; Starinsky, Avraham Source: Chemical Geology, 265, 3-4, 499-511, 2009<br>Database: GeoRef.                              |

<u>Result Manager</u>: ארגון ושמירת התוצאות - את התוצאות אפשר להדפיס, לשלוח בדואר אלקטרוני או לשמור בקובץ.

<u>Refine Results</u>: הגבלת תוצאות החיפוש - ניתן להגביל את החיפוש לפי מחברים, שנת פרסום, המוסד אליו שייך המחבר ועוד.

GeoBase מאגרי מידע במדעי כדור הארץ

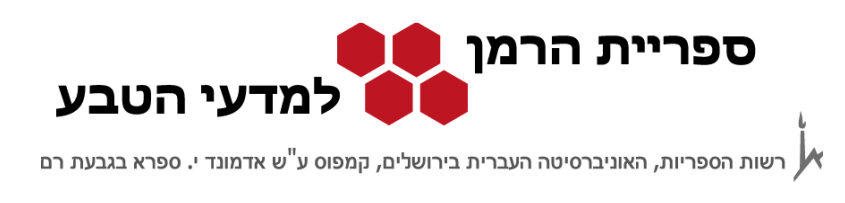

לאחר בחירת הפרמטר שלפיו מגבילים את החיפוש, צריך לבחור ב- Include כדי לקבל את כל התוצאות שמופיע בהן הפרמטר הנבחר, או Exclude כדי לקבל את כל התוצאות שבהן לא מופיע הפרמטר הנבחר.

לגישה אלקטרונית יש ללחוץ על הכפתור 🕬 🖉 שמוביל למסך ה-SFX. לא מומלץ להכנס לקישור **Fuli-text** של המאגר כי הוא מקשר לשירות בתשלום.

### חיפושים קודמים

במסך החיפושים הקודמים ניתן לשמור חיפושים להרצה חוזרת במועד מאוחר יותר או לבקש עדכונים שוטפים לדואר האלקטרוני על מאמרים חדשים שתואמים לשאילתה. יש גם אפשרות להצליב שני חיפושים שכבר בוצעו ללא צורך לחזור למסך החיפושים.

Search history (1) Hide 🖃 הצלבת שאילתות Combine Searches; e.g., (#1 AND #2) NOT #3 RT BY 

Relevance 

Publication year Search Results Database Delete Combine קבלת עדכון בדוא"ל ((Katz A\*) WN AU) ASE & 3. × רשימת חיפושים 🔳 Query details 📑 Edit Create Alert Save Search קודמים WN All fields)) (((Dead Sea) WN All field EOBASE & 2. שמירת שאילתות × GeoRef 📃 Query details 🛛 📝 E Create Alert להרצה חוזרת (((Zak I\*) WN AU) AND ((Dead Sea) WN TI)) GEOBASE & 30 1. × GeoRef 📃 Query details 📑 Edit 🔛 Save Search Create Alert **Delete Search History** View Saved Searches

ניכנס למסך החיפושים הקודמים:

במסך זה מופיעה רשימה של השאילתות הקודמות שהרצנו. בנוסף לשאילתה על פרופ' זק וים המלח מופיעות בדוגמה עוד שתי שאילתות. השאילתה הראשונה היא על גיאוכימיה וים המלח כמילות מפתח (subject / title / abstract - KY), והשניה חיפוש של מאמרים שפרסם פרופ' אמיתי כץ בין השנים 2008-2004.

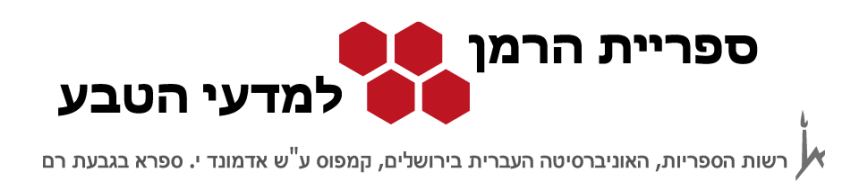

#### שמירת שאילתות:

- כדי לשמור תוצאות ולקבל עדכונים לדואר האלקטרוני יש לפתוח חשבון במאגר. מסך
   לפתיחת חשבון ייפתח בפעם הראשונה שננסה לשמור שאילתה.
  - - בתחתית המסך. Search history רשימת השאילתות השמורות מופיעות ב-
  - השאילתה השנייה נבחרה גם לצורך קבלת עדכונים בדואר האלקטרוני אחת לשבוע
     מטומנת ב- √). את רשימת השאילתות שעליהן מקבלים
     עדכונים שוטפים ניתן לראות תחת האופציה "My Alerts" בתפריט העליון.

### הצלבת שאילתות:

לדוגמה, נאחד את שתי השאילתות על גיאוכימיה וים המלח שפרסם פרופ' כץ בין השנים 2004 ו- 2008. נרשום את מספרי השאילתות בשדה המיועד לכך, עם האופרטור הבוליאני AND ביניהם לצורך ביצוע פעולת ההצלבה (3# AND #1), ונריץ את השאילתה החדשה. יופיע מסך תוצאות חדש שבו 3 תוצאות. אם נחזור למסך החיפושים הקודמים נראה ברשימה את השאילתה החדשה ונוכל לשמור אותה או לסמן אותה לשם קבלת עדכונים.

| Search history ① Hid                                                                    |                                                                                                    |         |                     |            |  |  |
|-----------------------------------------------------------------------------------------|----------------------------------------------------------------------------------------------------|---------|---------------------|------------|--|--|
| Combine Searches: e.g., (#1 AND #2) NOT #3 Search SORT BY  Relevance O Publication year |                                                                                                    |         |                     |            |  |  |
| Combine                                                                                 | Search                                                                                                    | Results | Database            | Delete     |  |  |
| 4.                                                                                      | ( ((Katz A*) WN AU) AND (1785-2015 WN YR)) AND ( (((Zak I*) WN AU) AND 0 GEOBASE & ((\$Dead \$Sea) WN TI)) AND (1785-2015 WN YR)) |         |                     |            |  |  |
| 3. 🔲 💌                                                                                  | ((Katz A*) WN AU)<br>Query details 📝 Edit 🔛 Save Search 🔖 Create Alert                                                            | 209     | GEOBASE &<br>GeoRef | ×          |  |  |
| 2.                                                                                      | (((Dead Sea) WN All fields) AND ((Geochemistry) WN All fields))                                                                   | 554     | GEOBASE &<br>GeoRef | ×          |  |  |
| 1.                                                                                      | (((Zak I*) WN AU) AND ((Dead Sea) WN TI))                                                                                         | 30      | GEOBASE &<br>GeoRef | ×          |  |  |
| Delete Sea                                                                              | arch History                                                                                                    |         | View Save           | d Searches |  |  |